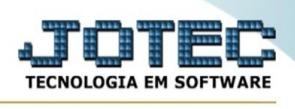

## RELATÓRIO DE COTAÇÃO POR FORNECEDOR

Para entrar na tela de Relatório De Cotação Por Fornecedor:

- Abrir menu *Relatório* na tela principal.
- Clicar no item *Cotação Por Fornecedor* .

| ₫.                                                                                                    |                                                                                                    |                      |                  |                    | TEC               | NOLOGIA EM SOFTWARE |
|----------------------------------------------------------------------------------------------------|----------------------------------------------------------------------------------------------------|----------------------|------------------|--------------------|-------------------|---------------------|
| Sistemas                                                                                                    | <u>A</u> rquivo                                                                                                    | A <u>t</u> ualização | <u>C</u> onsulta | R <u>e</u> latório | <u>G</u> eradores | COMPRAS             |
| Faturamento ⊘         Serviços         CRM - SAC         Telemarketing         EDI         Mala Direta         PDV         Estoque         Orçamentos e         Orçamentos e         Ono00185         Contas a         Pagar         Ono0188         Receber         Bancos | RequisiçõesCotação por produtoCotaçõesCotação por fornecedorPedidosFases de comprasAnálise de produtos e comprasNecessidades de comprasSituação dos pedidos pendentesPrevisão financeira(pedidos)Previsão de movtos futurosVíltimas comprasÁprovação de pedidosComparativo entre sequências da cotação |                      |                  |                    |                   |                     |

Aparecerá a seguinte tela:

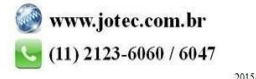

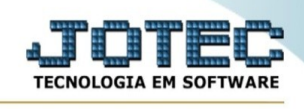

| ⊖ Emite o relatório → Sair                                                                                                    |                                                                              |  |  |  |  |
|----------------------------------------------------------------------------------------------------|------------------------------------------------------------------------------|--|--|--|--|
| Fornecedor         Inicial       Final       999999         Produto       Inicial       Final       ZZZZZZZZZZZZZZZZZZZZZZZZZZZZZZZZZZZZ | Data   Inicial   Final   31/12/2999      ZZZZZZZZZZZZZZZZZZZZZZZZZZZZZZZZZZZ |  |  |  |  |

Informar neste campo, o código do fornecedor inicial e final a ser considerado na pesquisa. Caso desejar considerar todos os fornecedores, deixar o campo inicial em branco e o final preenchido com números 9.

Clique em 'Emite o relatório' para poder emitir o relatório.